## Umleitungen (Weiterleitungen) im OWA einrichten

Publiziert f1.it-infrastructure.services@fhnw.ch allgemeine Anleitung Benutzerdokumentation

E-Mails umleiten an eine andere E-Mailadresse.

<-- zu allen Artikeln rund um E-Mail

erstellt durch das Team Collaboration

Öffnen Sie einen Webbrowser und wechseln Sie auf https://outlook.office.com/. Melden Sie sich mit Ihrer FHNW E-Mailadresse und dem Kennwort an.

Klicken Sie dannach in der rechten oberen Ecke auf das Zahnrad (1). Wählen Sie dann "Alle Outlook-Einistellungen anziegen" (2) aus.

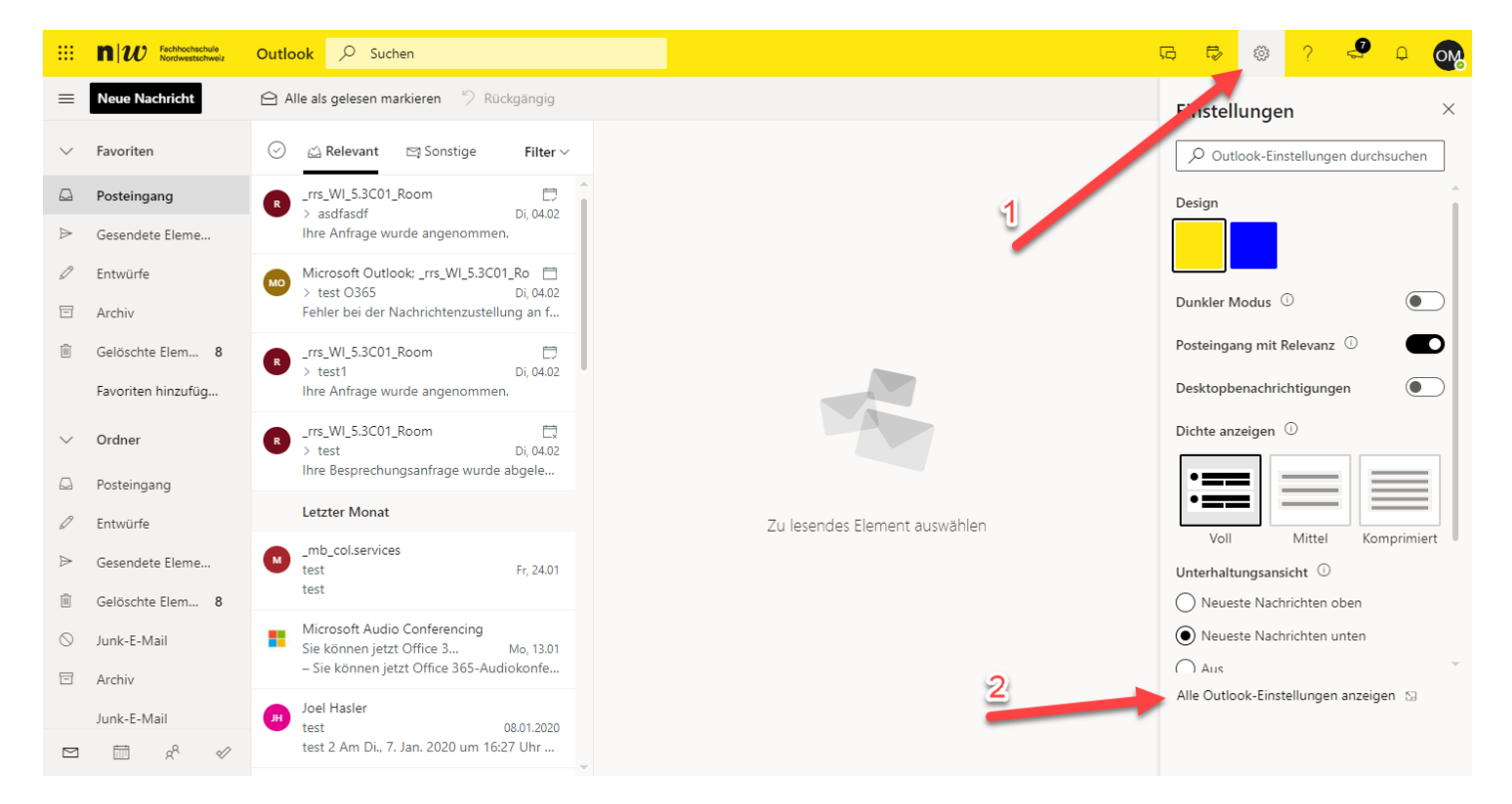

Wählen Sie "Weiterleitung" unter "E-Mail" aus:

|           | n u     | V Fachhochschule Outlook                        | O Suchen                         |                                                            | Ģ | E> | <u>ين</u> | ? |          | Q | OM |
|-----------|---------|-------------------------------------------------|----------------------------------|------------------------------------------------------------|---|----|-----------|---|----------|---|----|
| =         | Neue    | Einstellungen                                   | Layout                           | Weiterleitung                                              |   |    |           |   | $\times$ |   |    |
| $\sim$    | Favori  | ✓ Einstellungen suchen                          | Verfassen und Antworten          | Sie können Ihre E-Mails an ein anderes Konto weiterleiten. |   |    |           |   |          |   |    |
|           | Postei  | 🖏 Allgemein                                     | Anlagen                          | Weiterleitung aktivieren                                   |   |    |           |   |          |   |    |
| ⊳         | Gesen   | 🖾 E-Mail                                        | Regeln                           | Meine E-Mails weiterleiten an:                             |   |    |           |   |          |   |    |
| D         | Entwü   | Kalender                                        | Junk-E-Mail                      | E-Mail-Adresse eingeben                                    |   |    |           |   |          |   |    |
| T         | Archiv  | g <sup>R</sup> Personen<br>Schnelleinstellungen | Aktionen anpassen                | Kopie weitergeleiteter Nachrichten<br>beibehalten          |   |    |           |   |          |   |    |
| Û         | Gelösa  | anzeigen                                        | Nachrichtenbehandlung            |                                                            |   |    |           |   |          |   |    |
|           | Favori  | _                                               | Weiterleitung                    |                                                            |   |    |           |   |          |   |    |
| $\sim$    | Ordne   |                                                 | Automatische Antworten           |                                                            |   |    |           |   |          |   |    |
| _         |         |                                                 | S/MIME                           |                                                            |   |    |           |   |          |   |    |
| 62        | Poster  |                                                 | Gruppen                          |                                                            |   |    |           |   |          |   |    |
|           | Entwü   |                                                 |                                  |                                                            |   |    |           |   |          |   |    |
| ₽         | Gesen   |                                                 |                                  |                                                            |   |    |           |   |          |   |    |
| Ŵ         | Gelöso  |                                                 |                                  |                                                            |   |    |           |   |          |   |    |
| $\otimes$ | Junk-E  |                                                 |                                  |                                                            |   |    |           |   |          |   |    |
| Ē         | Archiv  |                                                 |                                  |                                                            |   |    |           |   |          |   |    |
|           | Junk-E  |                                                 |                                  |                                                            |   |    |           |   |          |   |    |
|           | <b></b> | x <sup>R</sup> 🛷 test 2 Ar                      | m Di., 7. Jan. 2020 um 16:27 Uhr |                                                            |   |    |           |   |          |   |    |

Aktivieren Sie die Weiterleitung und tragen die entsprechende Emailadresse für die Weiterleitung ein. Je nach Bedürfnis können Sie die Option "Kopie weitergeleiteter Nachrichten beibehalten" aktiveren.

|           | n w    | Pachhochschule Outlook                | Suchen                                     |                   |                                |             |  | Ģ    | Ð     | 0  | ?        | 2 | Q | OM |
|-----------|--------|---------------------------------------|--------------------------------------------|-------------------|--------------------------------|-------------|--|------|-------|----|----------|---|---|----|
| =         | Neue   | Einstellungen                         | Layout                                     | Weiterleitu       | ng                             |             |  |      |       |    |          | × |   |    |
| ~         | Favori | ✓ Einstellungen suchen                | Verfassen und Antworten<br>Anlagen         | Sie können Ihre E | Mails an ein anderes Konto wei | iterleiten. |  |      |       |    |          |   |   |    |
|           | Postei | Allgemein                             | Regeln                                     | Weiterleitung     | aktivieren                     |             |  |      |       |    |          |   |   |    |
| $\bowtie$ | Gesen  | 🖾 E-Mail                              | Aufräumen                                  | Meine E-Mai       | ® weiterleiten an:             | _           |  |      |       |    |          |   |   |    |
| 0         | Entwü  | 📰 Kalender<br>g <sup>R</sup> Personen | Junk-E-Mail                                | Kopie we          | itergeleiteter Nachrichten     |             |  |      |       |    |          |   |   |    |
| Ē         | Archiv | Schnelleinstellungen<br>anzeigen      | Aktionen anpassen<br>Nachrichtenbehandlung | beibehalten       |                                |             |  |      |       |    |          |   |   |    |
|           | Favori |                                       | Weiterleitung                              |                   |                                |             |  |      |       |    |          |   |   |    |
|           |        |                                       | Automatische Antworten                     |                   |                                |             |  |      |       |    |          |   |   |    |
| $\sim$    | Ordne  |                                       | S/MIME                                     |                   |                                |             |  |      |       |    |          |   |   |    |
|           | Postei |                                       | Gruppen                                    |                   |                                |             |  |      |       |    |          |   |   |    |
| Ø         | Entwü  |                                       |                                            |                   |                                |             |  |      |       |    |          |   |   |    |
| ⊳         | Gesen  |                                       |                                            |                   |                                |             |  |      |       |    |          |   |   |    |
| Ŵ         | Gelöse |                                       |                                            |                   |                                |             |  |      |       |    |          |   |   |    |
| $\odot$   | Junk-E |                                       |                                            |                   |                                |             |  |      |       |    |          |   |   |    |
| Ē         | Archiv |                                       |                                            |                   |                                |             |  |      |       | •  |          | _ |   |    |
|           | Junk-E |                                       |                                            |                   |                                |             |  | Spei | chern | Ve | erwerfer |   |   |    |
|           |        | x <sup>R</sup> ≪ test 2 Am            | n Di., 7. Jan. 2020 um 16:27 Uhr           |                   |                                |             |  |      |       |    |          |   |   |    |

Die Umleitung wurde eingerichtet. !!!! Bitte testen Sie diese !!!!

<-- zu allen Artikeln rund um E-Mail